# 报名参会请进入网址: https://cddc.nfu.edu.cn/com

注: https://用人单位中心链接(请使用 https://域名链接访问,便于网 页获取调用摄像头及麦克风外接设备权限)

### 参会报名流程:

注:首次登陆的用人单位需先注册,待学校审核通过后方可进行相关报名操作。

### 第一步

用人单位登录进入管理后台,建议先绑定学校公众号,以便后续操作。

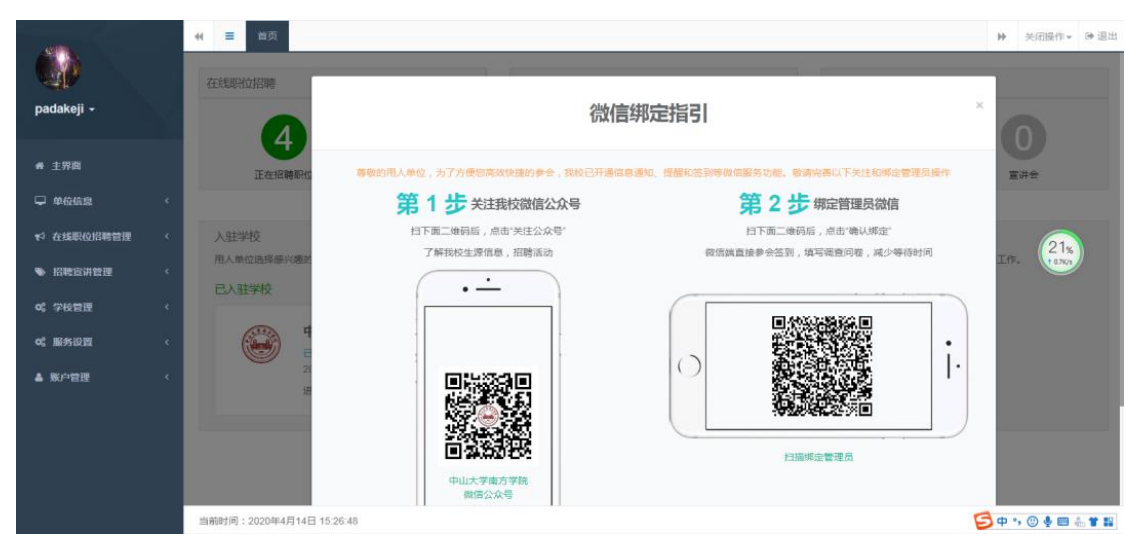

### 第二步

进入"校园招聘会",选择参加网络招聘会的场次并"开始操作"。(以下图 片均仅为示例,具体以实际操作界面为准)

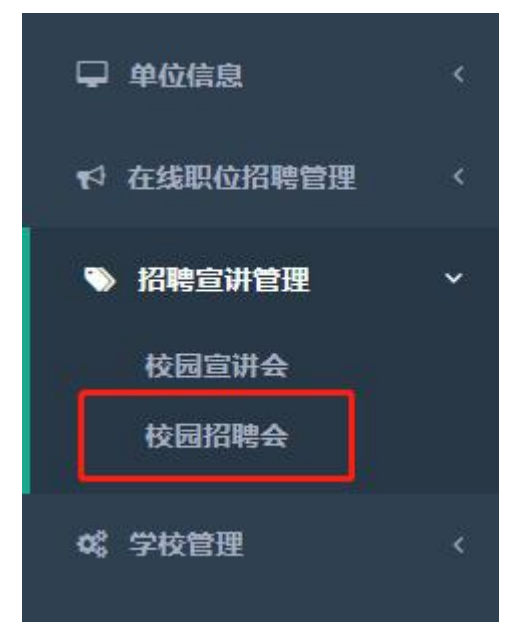

| 241                                                              |             | 4 三 首页       | 校園招聘会●                                                                   |                                                          |                                                                            | ▶ 关闭操作 ▼ ● 温       |
|------------------------------------------------------------------|-------------|--------------|--------------------------------------------------------------------------|----------------------------------------------------------|----------------------------------------------------------------------------|--------------------|
|                                                                  |             | 0 急可以申请参加    | 此大政治技举办使任同招聘会                                                            |                                                          |                                                                            |                    |
|                                                                  |             | 所有招聘会        | 正在服名 已服名 已起期                                                             |                                                          | 快速查询                                                                       | Q.捜索条件の刷新          |
| ● 主界面                                                            |             | 状态           | 招聘会供息                                                                    | 委会信息                                                     | 步骤                                                                         | 操作                 |
| <ul> <li>↓ 单位信息</li> <li>◆ 在线职位招聘管理</li> <li>◆ 招聘宣讲管理</li> </ul> | د<br>د<br>ب | 未申请          | 中山大学南方学院2020届毕业生者季网络招聘会<br>重中山大学商方学院<br>9 网络招聘金                          | 截止时间:2020-04-25 17:00:00<br>报名时间:<br>确认时间:               | <ul> <li>申请参加</li> <li>分布职位</li> <li>上传回执资料</li> <li>学校审核</li> </ul>       | E ##<br>22%        |
| 校园宣讲会<br>校园招聘会                                                   |             |              | 从化区2018届毕业生夏季招聘会<br>查中山大学商方学院                                            | 截止时间:2018-06-05 11:35:00<br>振名时间:2018-05-17 14:49:49     | □ 申請參加<br>□ 发布职位                                                           | @ 开始操作             |
| Q\$ 学校管理                                                         | <           |              | <ul> <li>● 西区室内体育馆</li> <li>○ 2018-06-10 09:00:00</li> </ul>             | 确认时间:2018-05-29 10:34:41<br>履位号: <mark>未分配</mark>        | <ul> <li>☑ 上传回执资料</li> <li>④ 学校审核</li> </ul>                               | 其他操作~              |
| ○ 服务设置 ▲ 账户管理                                                    | e<br>e      | 已过期          | <ul> <li>从化区2020届毕业生冬季招聘会</li> <li>重中山大学商方学院</li> <li>9 东区繁晴希</li> </ul> | <u>k + A)</u> 載止时间:2019-11-20 17:00:00<br>振名时间:<br>确认时间: | <ul> <li>申請参加</li> <li>⑦ 发布即位</li> <li>① 上传周执资料</li> <li>① 学校审核</li> </ul> | 区 开始操作<br>其他操作•    |
|                                                                  |             | 当前时间:2020年4月 | © 2019-12-01 09:00:00<br>14日 15:31:49                                    | 展位号:未分配                                                  | ¥ 23X0018                                                                  | 🔁 op 🕫 🖲 🔮 📰 🚠 📽 👪 |

### 第三步

按步骤完成"申请参会"、"职位发布"、"上传申请表",即完成申请,等待 学校审核即可。

注:强烈建议绑定关注学校微信服务号及绑定账号,可第一时间获取审核结 果信息。

| □<br>申请参会<br>①          | <b>定</b><br>发布服纹<br>② | 1.1000 iiikk      | 2000     | <b>愛</b><br>服乳成功<br>⑤ |
|-------------------------|-----------------------|-------------------|----------|-----------------------|
|                         |                       | 6点击每步骤图标,即可返回相应步骤 | R.<br>X. |                       |
| 0 请填写报名资料后,打印申请表        | 讲盖章,上传或发传直到学校。<br>    |                   |          |                       |
| 报名资料                    |                       |                   |          | ^                     |
| 审核状态<br>参会单位名称<br>需求展位数 | 未申請<br><i>广サ</i><br>1 | 参会人数              | 2        |                       |
| 参会费用                    | 0                     |                   |          |                       |
| 单位联系人                   | 4861                  | 传真                |          |                       |
| 联系电话                    |                       | 手机                |          |                       |
| 邮箱                      |                       | QQ등               |          |                       |
| 地址                      |                       | 101               |          |                       |

其中"**发布职位**",可发布多个职位信息供学生申请,并可编辑此次招聘会 面试的考核指标,以便面试时调用。

| <b>●</b><br>申请参会                                                                          | 发布职位                                   | <b>企</b> 。<br>上传申请表    | く、学校軍技 | <b>一</b> 报名成功 |  |
|-------------------------------------------------------------------------------------------|----------------------------------------|------------------------|--------|---------------|--|
| $\odot$                                                                                   | 2                                      | 3                      |        | -(5)          |  |
|                                                                                           | 8                                      | 土壤生现图标 即可适同相应。         | 上加限    |               |  |
|                                                                                           | <b>①</b> 点i                            | 击每步骤图标,即可返回相应          | 步骤。    |               |  |
| <ul> <li>招聘会名称: 广东交通职业</li> </ul>                                                         | ① 点:<br>支术学院春季线上招聘会                    | 击每步骤图标,即可返回相应          | 步骤。    |               |  |
| <ul> <li>招聘会名称:广东交通职业报</li> <li>招聘会时间:2020年04月07</li> </ul>                               | ● 点<br>支术学院春季线上招聘会<br>日 09:00          | 击每步骤图标,即可返回相应 <u>;</u> | 步骤。    |               |  |
| <ul> <li>10 招聘会名称:广东交通职业</li> <li>10 招聘会时间: 2020年04月07</li> <li>中 招聘会地点:广东交通职业</li> </ul> | ● 点:<br>支术学院春季线上招聘会<br>日 09:00<br>支术学院 | 击每步骤图标,即可返回相应          | 步骤。    |               |  |
| <ul> <li>0 招聘会名称:广东交通职业</li> <li>○ 招聘会时间:2020年04月07</li> <li>〒 招聘会地点:广东交通职业</li> </ul>    | ⑦ 点<br>5术学院春季线上招聘会<br>日 09:00<br>5术学院  | 击每步骤图标,即可返回相应          | 步骤。    |               |  |

# 第四步

◆ 学校軍核 0 1  $\square$ P 发布职位 上传申请表 报名成功 申请参会 0 0 4 点击每步骤图标,即可返回相应步骤。 上传申请表回执 第1步 打印回执 第2步上传申请表回执 打印申请表并打印填写 ..... ----1.00 --------.... 110072 选择文件 未选择任何文件 ● 图片格式: jpg / gif / bmp / png;大小: 1M 下载申请表 盖章上传回执 6hhD 验证码 学校审核后,即可看到审核结果,如绑定微信,可即时收到审核消息。

下载参会申请表,盖公章后扫描上传,以便学校审核。

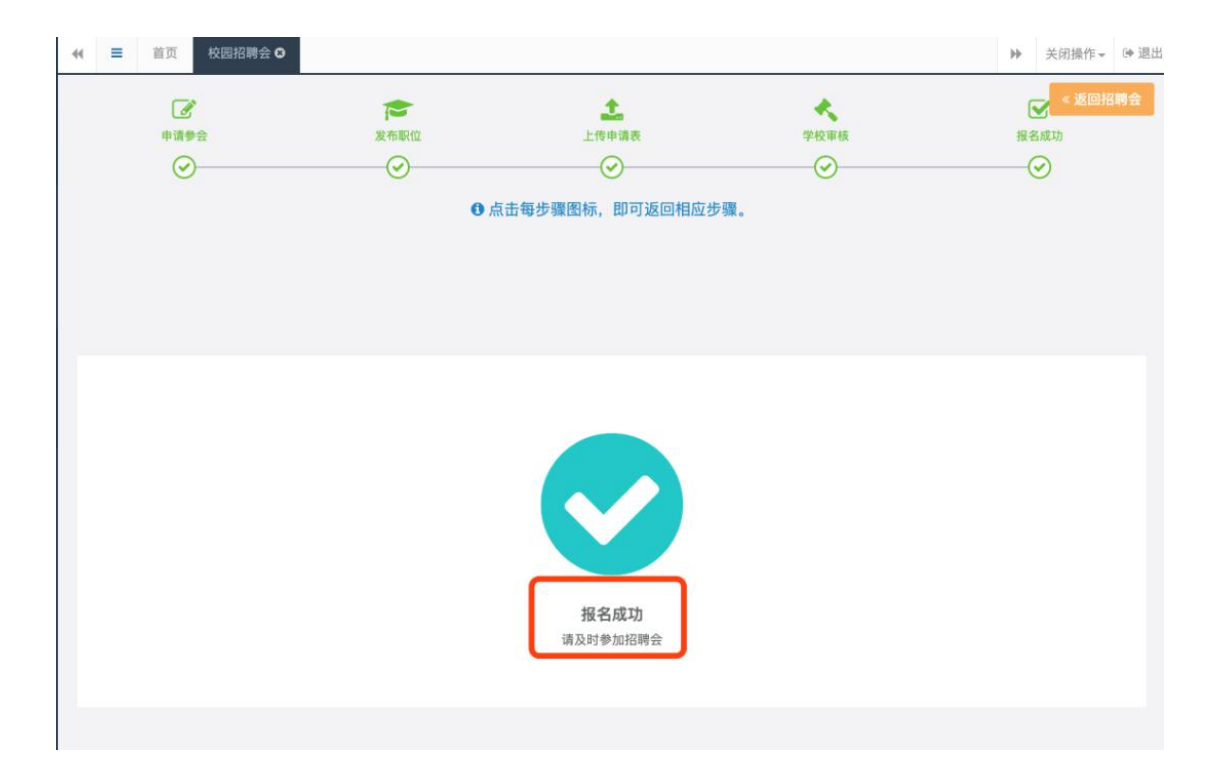

### 视频面试操作指南

为了保证视频面试正常进行,请使用有摄像头和话筒的电脑。并请使用 Google Chrome 谷歌浏览器,下载地址:

https://www.google.cn/intl/zh-CN/chrome/

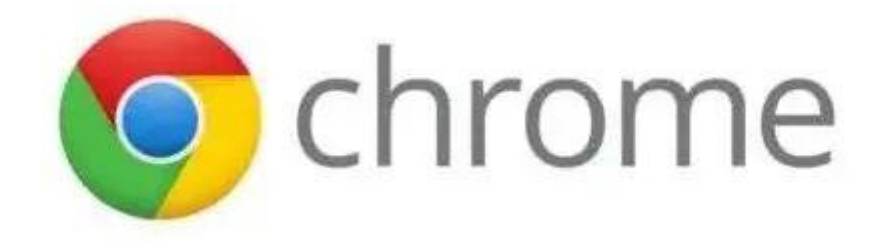

#### 第一步

网络招聘会开始后,用人单位在招聘会列表中点击"**其他操作"→"开始视 频面试**"即可进入视频面试模块。

#### 第二步

点击"**面试队列**"可以查看准备面试的学生名单。点击"**开始面试**"即可开始面试,微信服务号将发送微信消息通知第一个面试者即将进入面试,并通知前 三个面试者进入面试队列。

| 所有招聘会 | 正在报名 已报名 已过期      |                           | 快速查询                                         | Q援索条件 ご 刷新 |
|-------|-------------------|---------------------------|----------------------------------------------|------------|
| 状态    | 招聘会信息             | 参会信息                      | 步編                                           | 操作         |
|       | <b>广</b> 院春季线上招聘会 | 截止时间:2020-04-06 12:00:00  | 🗳 申请参加                                       | 区 开始操作     |
| EMIX  | £                 | 报名时间: 2020-03-13 21:35:10 | ●发布职位                                        | ■ 应聘简历     |
|       | Ŷ .               | 确认时间: 2020-03-13 21:50:25 | <ul> <li>□ 上接曲所資料</li> <li>□ 学校审核</li> </ul> | ➡ 视频面试     |

|                                                          | 原春学致工招聘会                                                                                                    |                                                                         | 岗位:全部                                                                                                    |
|----------------------------------------------------------|----------------------------------------------------------------------------------------------------|-------------------------------------------------------------------------|----------------------------------------------------------------------------------------------------|
| 面试队列                                                     | 查看 >                                                                                                    |                                                                         |                                                                                                    |
| 排队中                                                      | 人                                                                                                    |                                                                         |                                                                                                    |
| 面试中                                                      | 以                                                                                                    | 欢迎进入高校云就业                                                               | 观频面试招聘系统                                                                                                    |
| 已面试                                                      | 0人                                                                                                    | 点击"开始假试",开展                                                             | 9招受纳土之施                                                                                                    |
| 未到场                                                      | 0Å                                                                                                    | 广州 利技有限公司                                                               | 副位:1个 招聘人類:1个                                                                                                    |
| 刷叙                                                       | 数据                                                                                                    |                                                                         |                                                                                                    |
| 2020年代                                                   | な春季网络视频招聘会有限公司                                                                                                    | 招聘会名称&企业名称                                                              | ā试岗位 岗位: 全部 🔅 🔅 需要进一步了解,与TA视频面试                                                                                                    |
| 2020年5<br>企业: 广州<br>面试队列                                 | 2.春季网络视频招聘会<br>有限公司<br>査看 >  基本信                                                                                                    | 招聘会名称&企业名称 章 3 当前求职者简历 3 3 4 5 5 5 5 5 5 5 5 5 5 5 5 5 5 5 5 5          | ait岗位 岗位: 全部<br><b>需要进一步了解,与TA视频面试</b><br>进入视频面试室<br>视频面试                                                                                                    |
| 2020年:<br>企业:广州<br>面试队列<br>排队中                           | 注春季网络视频招聘会<br>有限公司 査看 ⇒ 直看 ⇒ 日本 信 日本 信                                                                                                    | 招聘会名称&企业名称                                                              | 面试岗位                                                                                                    |
| 2020年4<br>企业: 广州<br>面试队列<br>排队中<br>面试中                   | 注春季网络视频招聘会<br>有限公司 査看 > 査看 > 基本信川 1人 年 舗 1人 年 舗 1人 5 満 5 満 5 単                                                                                                    | 招聘会名称&企业名称                                                              | ai试岗位 为位:全部  ************************************                                                                                                    |
| 2020年5<br>企业: 广州<br>面试队列<br>排队中<br>回试中<br>已面试            | <ul> <li>春季网络视频招聘会<br/>有限公司</li> <li>査査 &gt;</li> <li>基本信//</li> <li>1人</li> <li>年 部</li> <li>1人</li> <li>5 酒</li> <li>5 酒</li> <li>5 酒</li> <li>5 酒</li> <li>5 酒</li> <li>5 酒</li> <li>5 酒</li> <li>5 酒</li> <li>5 酒</li> <li>5 酒</li> <li>5 面</li> <li>5 面</li> <li>6 面</li> <li>5 面</li> <li>5 面</li></ul> | 招聘会名称&企业名称                                                              | ait岗位 为位:全部 译于 新田田 为位:全部 学校 新田田 大学 大学 大学 大学 大学 大学 大学 大学 大学 大学 大学 大学 大学                                                                                                    |
| 2020年5<br>企业:广州<br>面试队列<br>排队中<br>回面试<br>中<br>已面试<br>未到场 | <ul> <li> 本春季网络视频招聘会<br/>有限公司 </li> <li>         查看         <ul> <li></li></ul></li></ul>                                                                                                    | 招聘会名称&企业名称<br>當<br>当前求职者简历<br>、<br>、<br>、<br>、<br>、<br>、<br>、<br>、<br>、 | 面试岗位     贵位:全部       需要进一步了解,与TA视频面试<br>进入视频面试室       视频面试       化质     良       放好     一般       不适合       提交评价                                                                                                    |
| 2020年:<br>企业: 广州<br>面试队列<br>排队中<br>已面试<br>未到场            | <ul> <li>         ・         ・         ・</li></ul>                                                                                                    | 招聘会名称&企业名称<br>當<br>当前求职者简历<br>、<br>、<br>、<br>、<br>、<br>、<br>、<br>、<br>、 | Title (1)          Start 2000 (2)             Title (2)          Start 2000 (2)             Title (2)          Regular 2000 (2)             Title (2)          Regular 2000 (2)             Title (2)          Regular 2000 (2)             If # 20           Title (2)             If # 20           Title (2)             If # 20           Title (2)             If # 20           Title (2)             If # 20           Title (2)             If # 20           Title (2)             If # 20           Title (2)             If # 20           Title (2)             If # 20           Title (2)             If # 20           Title (2)             If # 20           Title (2)             If # 20           Title (2)             If # 20           Title (2)             If # 20           Title (2)             If # 20            < |

等待学生视频面试超时时,企业可以选择将该应聘学生放进队列轮侯,或者 直接结束面试。

| <b>2020年</b><br>企业: 广州 | <b>身季网络视</b><br>,技有限公司 | 频招聘会                                                                   | 岗位: 全部                                  |
|------------------------|------------------------|------------------------------------------------------------------------|-----------------------------------------|
| 面试队列                   | 查看 >                   | ▲本信息                                                                   | 视频未接通,是否重新将TA放进队列轮候?                    |
| 排队中                    | 1人                     | 年 前                                                                    | 放进队列轮候,面试下一个                            |
| 面试中                    | 1人                     | 日 四 尹<br>身 高 180<br>专 业 贸易经济                                           | 不了,结束面试                                 |
| 已面试                    | 3人                     | 学历本科生                                                                  | 综合评价                                    |
| 未到场                    | 人の                     | 联系信息<br>电 语 1 5                                                        |                                         |
|                        |                        | 邮 藉 <b>、 、</b>                                                         | 点 详<br>不适会                              |
|                        |                        | 职位期望                                                                   | 7.409                                   |
|                        |                        | <ul> <li>         靜 5000~8000元/月         <ul> <li></li></ul></li></ul> | 评价 ———————————————————————————————————— |
| 同新                     | 数据                     | 转送面源                                                                   |                                         |

可查看面试队列应聘者列表:

| 2020年华南百所高校     | 春季网络视频 | 顷招聘会              |               | 排队中            | ▲1人                        |
|-----------------|--------|-------------------|---------------|----------------|----------------------------|
| 企业: 广州 🖬 计信息科技机 | 有限公司   | <b>(1</b> )       | 4 <b>•</b>    |                | <b>第 男 本科生</b><br>或工程师 面试中 |
| 面试队列            | 查看 >   | 基本信息              |               | <b>陈</b><br>测试 | <b>山, 胡 男 本科生</b><br>武工程师  |
| 排队中             | 1人     | 年 龄<br>性 別        | Я             |                |                            |
| 面试中             | 1人     | 身 高<br>专 业        | 180<br>贸易经济   |                |                            |
| 已面试             | 3人     | 学 历<br>联系信息       | 本科生           |                |                            |
| 未到场             | 人      | 电 话<br>邮 箱<br>地 址 | f. =<br>R     |                |                            |
|                 |        | 职位期望              | 5000 9000==/B | 正在面试           | ▲1人                        |
|                 |        | 地点                | 广东省东莞市        | 已经面试           | <b>≜</b> 3Å                |
| 刷新数据            |        |                   |               | 跳过面试           | <b>≜</b> 0Å                |

面试前,可浏览学生投递的简历,点击"视频面试"即可打开面试窗口。

| 2020年华南百所高校春季网络<br>企业:广州。 信息科技有限公司 | 视频招聘会                          | 即时通<br>me *** ** *** ************************* |
|------------------------------------|--------------------------------|------------------------------------------------|
| <b>面试队列</b> 查看 >                   | ()<br>留宋王:<br>其大信息             | F-//man                                        |
| <b>排队中</b> 1人                      | <b>蓥中店芯</b><br>年 龄 2           |                                                |
| <b>面试中</b> 1人                      | 性 別 <b>男</b><br>身 高 180        | 9 <del>682</del> 4中-                           |
| <b>已面试 3</b> 人                     | 专业 贸易经济<br>学历本科生               |                                                |
| <b>未到场</b> 0人                      | 联系信息<br>电 活 1562               |                                                |
|                                    |                                | 专业知识 合合合合                                      |
| DIDC#640                           | 新 酬 5000~8000元/月<br>地 点 广东省东莞市 | 握交并面试下一个                                       |

面试结束后,可对面试者进行评价,简要记录面试结果。并按"**面试下一个**", 即可查看下一个面试者简历,通过微信消息通过面试者。

| 2020年<br>企业: 广州 | ▶李网络祝<br>社 有限公司 | 频招聘会                          | 岗位:全部                       |
|-----------------|-----------------|-------------------------------|-----------------------------|
| 试队列             | 查看 >            | 基本信息                          | 视频面试已结束。                    |
| 瞅中              | 2人              | 年 龄 20                        | 综合评价 白 粒松 一般 不活会            |
| 试中              | 1人              | 吐 30 男 勇 高 32<br>专 业 税收学      | 5 强                         |
| 回面试             | 2人              | 学 历 <b>本科生</b>                | 输入点评意见                      |
| 到场              | 人0              | 联系信息<br>电 语 15 _56            |                             |
|                 |                 | 邮 箱                           | 评价<br>形象评价 会会会会会 而试评价 会会会会会 |
|                 |                 | 职位期望                          | 专业知识 公公公公公                  |
|                 |                 | <ul> <li>         ·</li></ul> | 機交并面试下一个                    |
| 制新数据            | 居               | 结长自须                          |                             |